附件 2

## 高级职称专业技术人员岗前培训报名流程

## 微信公众号报名

第一步:打开微信搜索"重庆市人力资源开发服务中心"。 找到重庆市人力资源开发服务中心微信公众号,点击关注, 进入公众号。

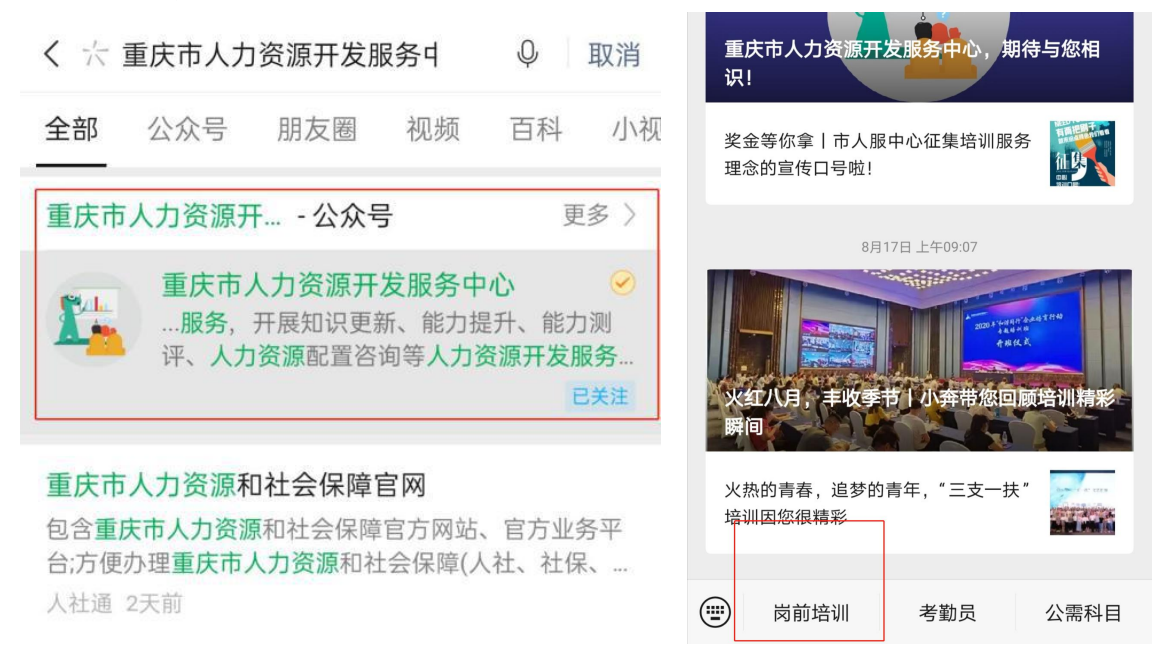

第二步:点击左下角"岗前培训"。进入岗前培训基本 信息录入界面,完成基本信息录入。

第三步:人脸信息采集,点击上传照片或点击拍摄照片。 上传或拍摄的照片要求五官清晰可见,照片背景为纯色背景。

第四步:提交,并确认信息,完成申请。

| × 重庆市2019年新晋高级职称专业技术人… •••        | × 重庆市2019年新晋高级职称专业技术人… ···                |
|-----------------------------------|-------------------------------------------|
| 2 姓 名: 申老师                        | A 姓 名: 申老师                                |
| ▲ 身份证号: 522643198209090055        | ▲ 身份证号: 522643198209090055                |
| < <p>&lt; ● 手机号码: 15823853223</p> | ⓒ 手机号码: 15823853223                       |
| 🛞 工作单位: 重庆市人力资源开发服务中心             | 学员信息     ×                                |
| 分 单位地址: 春华大道99号人力资源产业园            |                                           |
| 🛞 单位所在区县重庆-重庆市辖区-渝北区 🗸 🗸          | A 姓 名: 申老师                                |
| 📚 系 列: 工程技术人员 🗸 🗸 🗸               | 成功申请                                      |
| 三 等 级: 副高级 ~                      | 您已成功申请,正在审核中,审核结果将以短信<br>和公众号的形式通知您!      |
| 人脸采集                              | 确 认                                       |
|                                   |                                           |
| 上传照片                              | 🛞 区 县: 重庆-重庆市辖区-渝北区                       |
| 拍摄照片                              | ◆系 列: 工程技术人员                              |
|                                   | 壬等 级: 副高级 日    日    日    日    日    日    日 |
| ✓ 选中代表你同意《隐私声明条款》                 |                                           |
| 提交信息                              | <b>语</b> 礼/左自                             |
|                                   | 明 从 信志                                    |
|                                   |                                           |

图示: 第二步、第三步 图示: 第四步